< ► Mostra tutte

+ - 0-Modifiche abilitate.

| 802 | <b>1</b> x | Ma | <b>c-O</b> | SX |
|-----|------------|----|------------|----|

Andare in Preferenze di sistema, click sulla voce Network

a

| Aspetto               | Dock         | Exposé e<br>Spaces        | Internazionale       | Scrivania e<br>Salvaschermo | Scureza        | Q<br>Spotlight      |          |
|-----------------------|--------------|---------------------------|----------------------|-----------------------------|----------------|---------------------|----------|
| Hardware              |              |                           |                      |                             |                |                     |          |
| Bluetooth             | CD + DVD     | Monitor                   | Risparmio<br>Energia | Stampa e Fax                | Suono          | Tastiera e<br>Mouse | Trackpad |
| Internet e r          | network      |                           |                      |                             |                |                     |          |
| Condivisione          | MobileMe     | ()<br>Network             | QuickTime            |                             |                |                     |          |
| Sistema               |              |                           |                      |                             |                |                     |          |
| Accesso<br>Universale | Account      | Aggiornaments<br>Software | Controlli<br>Censura | Data e Ora                  | Disco di Avvio | (a)<br>Time Machine | Vice     |
| Accessori             |              |                           |                      |                             |                |                     |          |
| Divk                  | Flash Player | Scrowl 6                  |                      |                             |                |                     |          |

Selezionare la scheda Ethernet, quindi click su Avanzate

Selezionare la scheda 802.1x, quindi click sul pulsante + aggiungendo un nuovo profilo utente

(Avanzate...)?

Autami... (Ripristina) (Applica)

Completare il nuovo profilo UNITN 802.1x come di seguito evidenziato, inserendo i dati del proprio

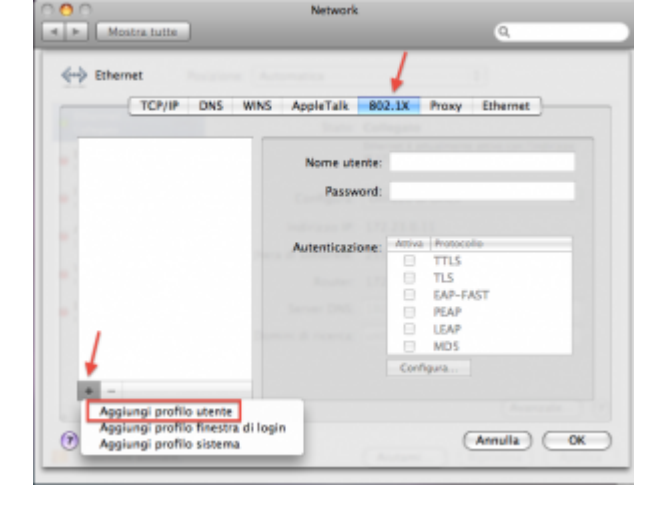

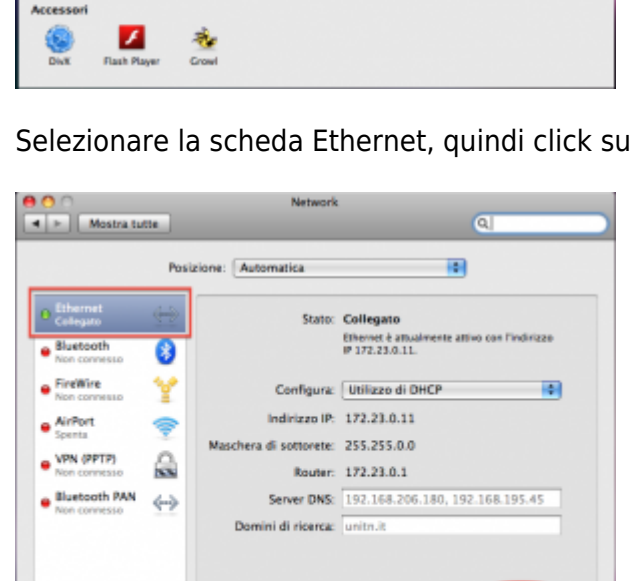

## account UNITN

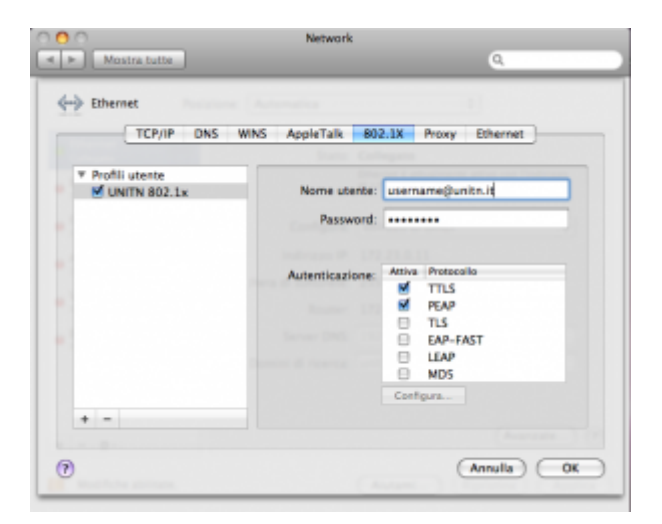

Nel caso in cui le credenziali non vengano riconosciute si verrà ridirezionati automaticamente ad una autenticazione Captive Portal.

## Troubleshooting

From: https://wiki.unitn.it/ - Wiki UniTn Permanent link: https://wiki.unitn.it/pub:mac-osx?rev=1336663384 Last update: 2012/05/10 15:23